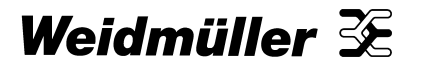

Technische Information ConneXt

# nx 5000 Der intelligente Maximumwächter

## Systembeschreibung

Bestell-Nr. 820601

R.T.-Nr.: 404715

#### Geräteansicht

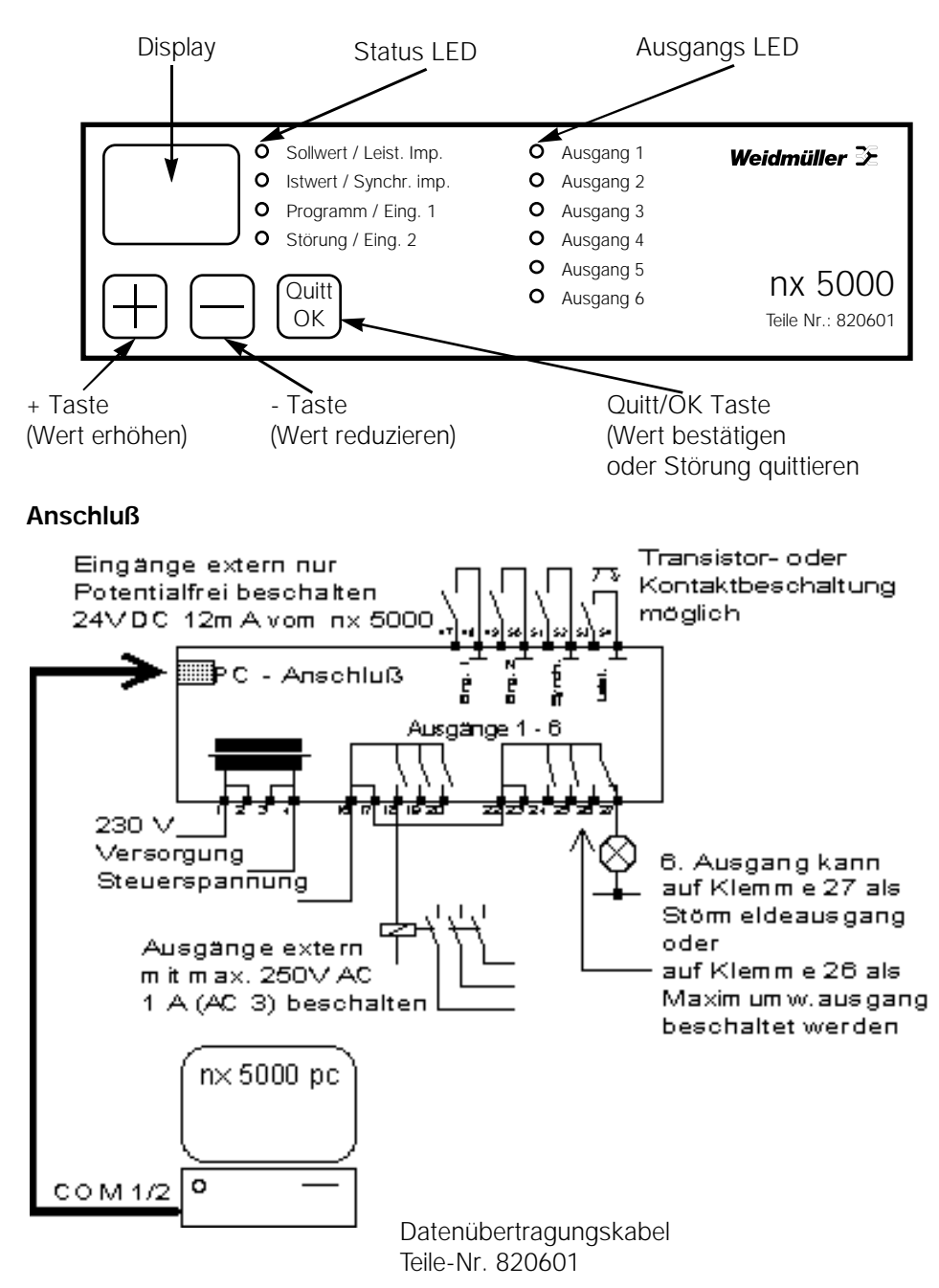

| Inhalts-    | Allgemeines                                     | 1  |
|-------------|-------------------------------------------------|----|
| verzeichnis | Legende                                         | 2  |
| nx 5000     | Mögliche Betriebsarten                          | 2  |
|             | Standardbetrieb (Maximumwächterbetrieb)         | 3  |
|             | Anzeige und Löschung des höchsten gespeicherten |    |
|             | Endwertes                                       | 4  |
|             | Sollwertumschaltung                             | 4  |
|             | Sollwertfreischaltung                           | 5  |
|             | Periodendauer                                   | 5  |
|             | Restzeitanzeige                                 | 5  |
|             | Störmeldemodus                                  | 6  |
|             | Störungsarten und Fehlerbehebung                |    |
|             | (Display = FL, FS, FU oder FI)                  | 7  |
|             | Abschaltung der Maximumwächterausgänge bei      |    |
|             | Störmeldung                                     | 8  |
|             | Spannungsausfall, Spannungswiederkehr           | 8  |
|             | Eingangsabfrage                                 | 9  |
|             | Testmodus                                       | 10 |
|             | Programmierbetrieb                              | 11 |
|             | Codefreigabe                                    | 11 |
|             | Programmoptionen                                | 12 |
|             | Abschaltung der Maximumwächterausgänge bei      |    |
|             | Störmeldung                                     | 13 |
|             | Synchronisierung                                | 14 |
|             | externe Synchronisierung                        | 14 |
|             | interne Synchronisierung                        | 15 |
|             | Sollwerte                                       | 16 |
|             | Impulswertigkeit                                | 17 |
|             | Abschaltverhalten der Verbraucher               | 18 |
|             | Priorität                                       | 18 |
|             | maximale Ausschaltzeit                          | 18 |
|             | Taktbetrieb, Taktverhalten                      | 19 |
|             | Mindestausschaltzeit                            | 19 |
|             | Mögliche Abschaltverhalten                      | 20 |
|             | Abschaltverhalten Nr. 7                         |    |
|             | (Ausgang wird über Eingang abgeschaltet)        | 22 |
|             | Einstellung Abschaltverhalten der Ausgänge      | 22 |
|             | Verwendung des Störmeldeausganges               | 23 |
|             | Abmessungen                                     | 24 |
|             | Technische Daten                                | 24 |
|             | Erstinbetriebnahme                              | 25 |
|             | Begriffserklärung                               | 25 |

| nx 5000 pc | Installation                                         | 26 |
|------------|------------------------------------------------------|----|
|            | Programmstart                                        | 26 |
|            | Übersicht Anlagen auf Festplatte                     | 26 |
|            | Arbeiten mit dem Programm                            | 27 |
|            | Anlagedaten                                          | 28 |
|            | Daten abspeichern                                    | 29 |
|            | Daten auf nx 5000 übertragen                         | 29 |
|            | Daten von nx 5000 lesen                              | 30 |
|            | Datenausdruck                                        | 30 |
|            | Daten auf File                                       | 30 |
|            | Eingabe der Programmoption, Synchrart,               |    |
|            | Sollwerte, Impulswertigkeit                          | 31 |
|            | Eingabe der Sollwerte                                | 32 |
|            | Löschung der höchsten Spitzen                        | 32 |
|            | Eingabe der Wandlerverhältnisse und Impulswertigkeit | 32 |
|            | Eingabe der Abschaltverhalten                        | 33 |
|            |                                                      |    |

| Allgemeines                           | Der intelligente Maximumwächter nx 5000                                                                                                    |
|---------------------------------------|----------------------------------------------------------------------------------------------------|
|                                       | wird zur Absenkung der maximalen Leistungsspitze von<br>Verbraucheranlagen mit Leistungstarif eingesetzt.                                                                                                    |
|                                       | Es wird die elektrische Arbeit über die 1/4 Stunde<br>(Meßperiode) erfaßt und mit dem eingestellten Sollwert ver-<br>glichen.                                                                                                    |
|                                       | Durch programmierbare Steuerung von Verbrauchern kann<br>durch kurze Verbraucherabschaltungen die Leistungsspitze<br>gesenkt werden.<br>So können die Stromkosten erheblich reduziert werden.<br>Die Einstellung sowie die Handhabung des Gerätes entneh-<br>men Sie bitte den folgenden Seiten. |
|                                       | Die Beschreibung gliedert sich in zwei Abschnitte:<br>- Systembeschreibung nx 5000 (Hardware)<br>- Softwarebeschreibung nx 5000 pc (Software)                                                                                                    |
| Achtung!<br>Wichtiger<br>Sicherbeits- | Das Gerät darf nur im spannungslosen Zustand angeschlossen werden!                                                                                                    |
| hinweis!                              | Schutzmaßnahmen nach den geltenden örtlichen<br>Vorschriften anwenden!                                                                                                    |

| Legende                                     | O Leuchtdiode aus   | geschaltet Taste                                                                                                    |
|---------------------------------------------|---------------------|----------------------------------------------------------------------------------------------------|
|                                             | Q Leuchtdiode blink | kend                                                                                                    |
|                                             | • Leuchtdiode eing  | eschaltet                                                                                                    |
| Zum Einstieg fol-<br>gende Tasten für       | + $-$               | Ein- und Ausstieg<br>Programmierbetrieb                                                                                                    |
| mindestens 3 s<br>lang gemeinsam<br>drücken | Cuitt<br>OK         | Ein- und Ausstieg<br>Eingangsabfrage                                                                                                    |
|                                             |                     | Start Testmodus (Anzeige aller<br>gespeicherten Daten)                                                                                                    |
| Mögliche<br>Betriebsarten                   | Standardbetrieb     | Das System arbeitet im<br>Maximumwächterbetrieb.<br>Das Display zeigt den Soll- bzw.<br>den Istwert an.                                                                                                    |
|                                             | Störmeldemodus      | Das Gerät hat einen Fehler<br>erkannt. Die rote Störmelde-LED<br>leuchtet (Meldung wurde quittiert)<br>oder blinkt (Meldung wurde noch<br>nicht quittiert). Das Display zeigt<br>FL, FS oder FU an (siehe Seite 7) |
|                                             | Programmierbetrieb  | Alle Werte des nx 4000 können<br>verändert werden. (siehe Seite 11)                                                                                                    |
|                                             | Eingangsabfrage     | Die 4 Status-LED`s zeigen die<br>aktuellen Eingangszustände an,<br>das Display zeigt EA.                                                                                                    |
|                                             | Testmodus           | Die gespeicherten Parameter<br>werden angezeigt. Außerdem<br>besteht während des Testmodus<br>die Möglichkeit, die Ausgangsrelais<br>auf Funktion zu prüfen.<br>(siehe Seite 10)                                   |

#### Standardbetrieb (Maximumwächterbetrieb)

| <ul> <li>Sollwert / Leist. imp.</li> <li>Istwert / Synchr. imp.</li> <li>Programm / Eing. 1</li> <li>Störung / Eing. 2</li> </ul> | <ul> <li>Ausgang 1</li> <li>Ausgang 2</li> <li>Ausgang 3</li> <li>Ausgang 4</li> </ul> | Weidmüller 🏵                 |
|----------------------------------------------------------------------------------------------------|----------------------------------------------------------------------------------------|------------------------------|
|                                                                                                    | <ul><li>Ausgang 5</li><li>Ausgang 6</li></ul>                                          | nx 5000<br>Best. Nr.: 820601 |

Der gültige Sollwert und der Istwert werden abwechselnd angezeigt.

Als Istwert wird der aktuelle Verbrauch, auf das Periodenende hochgerechnet, am Display angezeigt.

Die leuchtende LED zeigt an, welcher Wert (Soll- oder Istwert in [kW] am Display angezeigt wird.

Der Istwert wird jeweils 25 s lang und dann wird 5 s lang der Sollwert angezeigt.

Die gespeicherten Sollwerte können auch durch Betätigen der +Taste (Sollwert 1) bzw. der -Taste (Sollwert 2) angezeigt werden.

Leuchtet die Sollwert-LED, so arbeitet das System auf dem 1. Sollwert.

Blinkt die Sollwert-LED, so arbeitet das System auf dem 2. Sollwert.

Alle eingeschalteten Ausgänge werden mit den entsprechenden LED's grün [leuchtend = EIN] angezeigt. Das o.a. Beispiel zeigt Istwert 11 kW, Ausgänge 1, 2 und 5 eingeschaltet.

Istwerte über 99 kW werden mit -- am Display angezeigt.

|   | Sollwert / Leist. imp. |
|---|------------------------|
| ( | Istwert / Synchr. imp. |
|   | Programm / Eing. 1     |
|   | Störung / Eing. 2      |
|   | t                      |
|   | J                      |

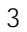

Anzeige und Löschung des höchsten gespeicherten Endwertes

| <ul> <li>Sollwert / Leist. imp.</li> <li>Istwert / Synchr. imp.</li> <li>Programm / Eing. 1</li> <li>Störung / Eing. 2</li> <li>Quitt<br/>OK</li> </ul> | <ul> <li>Ausgang 1</li> <li>Ausgang 2</li> <li>Ausgang 3</li> <li>Ausgang 4</li> <li>Ausgang 5</li> <li>Ausgang 6</li> </ul> | Weidmüller 🌫<br>nx 5000<br>Best. Nr.: 820601 |
|----------------------------------------------------------------------------------------------------|----------------------------------------------------------------------------------------------------|----------------------------------------------|
| Durch zweimaliges Drücken                                                                                                    | n der + Taste                                                                                                    | e wird der                                   |

Durch zweimaliges Drücken der + Taste wird der höchst gespeicherte Endwert des Sollwertes 1 an-

gezeigt. (Programm-LED leuchtet)

Durch nochmaliges Drücken der + Taste wird zur Anzeige des Soll- bzw. des Istwertes (Standardbetrieb) zurückgekehrt bzw. es wird durch Drücken der Quitt/OK-Taste (3 s) der gespeicherte Endwert gelöscht.

Durch Drücken der - Taste kann der gleiche Vorgang für den 2. Sollwert durchgeführt werden.

#### Beispiel zeigt den gespeicherten max. Sollwert 1=19 kW

Sollwertumschaltung Das System kann zwei unterschiedliche Sollwerte verwalten.

Ob der nx 5000 mit einem oder zwei Sollwerten arbeitet, wird im Programmierbetrieb mit den Programmoptionen (Seite 12) eingestellt.

Ist der 1. Eingang EIN (Kontakt geschlossen), kann auf den 2. Sollwert umgeschaltet werden. Die Umschaltung erfolgt immer zum Synchronimpuls.

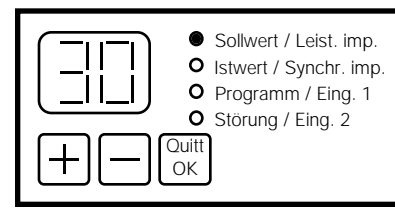

Leuchtet während dem Standardbetrieb die Sollwert-LED (5 s lang), so arbeitet der nx 5000 auf dem 1. Sollwert. Es wird dann der eingestellte Sollwert angezeigt.

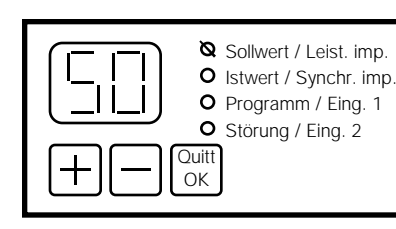

Blinkt während dem Standardbetrieb die Sollwert-LED (5 s lang), so arbeitet der nx 5000 auf dem 2. Sollwert. Es wird dann der eingestellte 2. Sollwert angezeigt.

### Sollwertfreischaltung (Einstellung siehe Seite 12)

| Sollwert / Leist. imp.     Istwert / Synchr. imp. | <ul><li>Ausgang 1</li><li>Ausgang 2</li></ul>                       | Weidmüller 🌫      |
|---------------------------------------------------|---------------------------------------------------------------------|-------------------|
| Programm / Eing. 1     Störung / Eing. 2          | <ul> <li>Ausgang 3</li> <li>Ausgang 4</li> <li>Ausgang 5</li> </ul> | nx 5000           |
|                                                   | Ausgang 6                                                           | Best. Nr.: 820601 |

In den Programmoptionen kann eingestellt werden, ob das System über den Eingang 2 mit Sollwertfreischaltung betrieben werden kann.

Das Display des nx 5000 zeigt in diesem Fall -- während der Sollwertanzeige.

Die Maximumwächterfunktion des nx 5000 ist dann außer Betrieb gesetzt. Es kann dadurch zu Überschreitung des mit dem EVU vereinbarten Leistungsmaximums kommen! Aus diesem Grund ist bei der Einstellung der Programmoptionen 2, 3, 4, 9, A und b darauf zu achten, daß der Eingang 2 nicht unbeabsichtigt eingeschaltet wird.

Periodendauer

#### er Das o.a. Beispiel zeigt System auf Sollwertfreischaltung. Alle Ausgänge eingeschaltet.

Das System arbeitet mit einer fix eingestellten Periodenzeit von 15 min (900 s).

Üblicherweise wird der Befehl Periodenende (Synchronimpuls) über einen externen Kontakt vom EVU-Zähler dem Synchronimpulseingang gemeldet.Das System kann bei Fehlen des bauseitigen Synchronkontaktes auch auf interne Synchronisierung gestellt werden.

### Restzeitanzeige

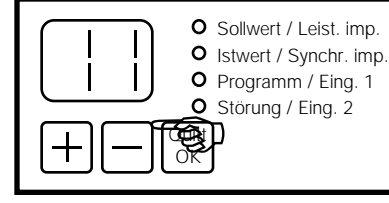

Wird während des Standardbetriebes die Quitt/OK-Taste gedrückt, wird die Restzeit der laufenden Periode angezeigt. Nach dem Synchronimpuls beginnt die Anzeige mit 15 [min.]. Nach 15 min wird wieder automatisch zur Soll-/ Istwertanzeige zurückgekehrt.

Das o.a. Beispiel zeigt Restzeit 11 min

#### Störmeldemodus

| • Sollwert / Leist. imp. | O Ausgang 1 | Weidmüller 🌫      |
|--------------------------|-------------|-------------------|
| • Istwert / Synchr. imp. | O Ausgang 2 |                   |
| O Programm / Eing. 1     | O Ausgang 3 |                   |
| Störung / Eing. 2        | O Ausgang 4 |                   |
|                          | O Ausgang 5 | nx 5000           |
|                          | O Ausgang 6 | Best. Nr.: 820601 |

Tritt eine Systemstörung auf, wird am Display die Störungsart angezeigt und die Störungs-LED blinkt. Wurde der Ausgang 6 als Störmeldeausgang programmiert, erlischt in diesem Fall die LED "Ausgang 6".

Mit der Quitt/OK-Taste kann die Störung quittiert werden. (=>Ausgang 6 EIN => angeschlossene Störmeldelampe AUS). Der Anschluß einer externen Lampe, Hupe etc. muß immer nach Anschlußplan erfolgen. (Umschlagseite vorne)

Ist der Fehler nach der Quittierung weiter vorhanden, wechselt die Störungs-LED von blinkend auf dauernd leuchtend.

Wurde der Fehler vor der Quittierung behoben, geht das System nach dem Drücken der Quitt/OK-Taste in den Standardbetrieb über.

Mit Hilfe der Programmoptionen kann darüber hinaus eingestellt werden, ob im Falle einer Störmeldung alle Maximumwächterausgänge (1-5 oder 1-6) abgeschaltet werden. (siehe Seite 8; sowie Einstellung Programmoptionen Seite 12)

Das o.a. Beispiel zeigt System mit Störmeldung "Überschreitung", nicht quittiert.

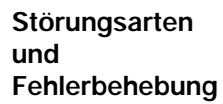

#### **Fehlender Energieimpuls**

Wurde während einer Periode kein Leistungsimpuls empfangen, wird die Störmeldung aktiviert.

Es ist das Ankommen der Leistungsimpulse zu überprüfen. (siehe Eingangsabfrage Seite 9)

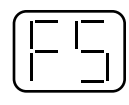

#### Fehlender Synchronimpuls

Ist das System auf externe Synchronisierung eingestellt und wird 4 mal hintereinander kein externer Synchronimpuls erkannt, so wird die Störung fehlender Synchronimpuls gemeldet. Es ist das Ankommen der Synchronimpulse zu überprüfen (siehe Eingangsabfrage Seite 9) Mindestschaltzeiten des Synchronimpulses siehe Seite 15.

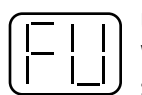

#### Überschreitung

Wird der gültige (eingestellte) Sollwert überschritten, so wird dieses gemeldet. Die Überschreitung muß größer als 0,5 kW sein. Außerdem kann eingestellt werden, daß erst bei einer Überschreitung von mehr als 10 % des Sollwertes eine Störmeldung ausgegeben wird. Diese Einstellung wir durch die Wahl des Abschaltverhaltens des 6. Ausganges eingestellt. (siehe Seite 23)

Überschreitungen können durch Verlängerung der maximalen Abschaltzeiten verhindert werden. (siehe Abschaltverhalten der Verbraucher Seite 20/21)

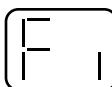

#### **Interner Fehler**

Mit Kundendienst in Verbindung setzen!

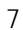

| Abschaltung  |
|--------------|
| der Maximum- |
| wächteraus-  |
| gänge bei    |
| Störmeldung  |
|              |

Über die Programmoptionen (siehe Seite 12) kann eingestellt werden, daß <u>alle Ausgänge bei Auftreten einer</u> <u>Störmeldung abgeschaltet werden.</u>

In diesem Fall kann in Störmeldebetrieb (Displayanzeige FL, FS oder FU) mit der <u>Quitt/OK-Taste für 24 Stunden ein</u> <u>Notbetrieb gestartet werden.</u> D.h. <u>daß das System ver-</u> <u>sucht, trotz des Fehlers für 24 Stunden</u> wieder im Standardbetrieb <u>weiterzuarbeiten.</u> Ist der Fehler 24 Stunden nach der Quittierung noch nicht behoben worden, werden wieder alle Ausgänge verriegelt.

Die Quittierung kann beliebig oft erfolgen. Achtung!

Bei Notbetrieb nach Fehlern FL kann es zu Überschreitungen des Sollwertes kommen!

Spannungsausfall Spannungwiederkehr

| • Sollwert / Leist. imp. | O Ausgang 1 | Weidmüller 🌫      |
|--------------------------|-------------|-------------------|
| O Istwert / Synchr. imp. | O Ausgang 2 |                   |
| O Programm / Eing. 1     | O Ausgang 3 |                   |
| • Störung / Eing. 2      | O Ausgang 4 |                   |
|                          | O Ausgang 5 | nx 5000           |
|                          | O Ausgang 6 | Best. Nr.: 820601 |

Ist die Versorgungsspannung (230 Vac) des nx 5000 ausgefallen, <u>werden alle Verbraucher ausgeschaltet</u>. Der 6. Ausgang gibt, wenn er als Störmeldeausgang belegt wurde, diese Störung an die externe Meldeeinrichtung (Lampe, Hupe etc.).

Nach der Spannungswiederkehr wird für ca. 10 s die Softwareversion am Display angezeigt und danach automatisch in den Standardbetrieb übergegangen.

Bis zum ersten Synchronimpuls bleiben die Ausgänge für die eingestellte maximale Ausschaltzeit ausgeschaltet.

Durch diese Systemeigenschaft ist es möglich, bis zum nächsten Synchronimpuls eine Sollwertüberschreitung zu verhindern und gleichzeitig dem Anwender den eingestellten Betriebskomfort zu sichern.

#### Das o.a. Beispiel zeigt Softwareversion 2.0

#### Eingangsabfrage

| Sollwert / Leist. imp.<br>O Istwert / Synchr. imp. | <ul> <li>Ausgang 1</li> <li>Ausgang 2</li> </ul> | Weidmüller 🌫                 |
|----------------------------------------------------|--------------------------------------------------|------------------------------|
| Programm / Eing. 1     Störung / Eing. 2           | <ul> <li>Ausgang 3</li> <li>Ausgang 4</li> </ul> |                              |
|                                                    | <ul><li>Ausgang 5</li><li>Ausgang 6</li></ul>    | nx 5000<br>Best. Nr.: 820601 |

Die Tasten + und OK gleichzeitig für mindestens 3 s drücken

Ist es bei Service oder Inbetriebnahme notwendig, den Status der Eingangszustände zu kennen, so wird die Eingangsabfrage gestartet.

Während die Eingangsabfrage aktiv ist, läuft im Hintergrund der Standardbetrieb (Maximumwächter) weiter.

Zum Beenden der Eingangsabfrage kann mit der gleichen Tastenkombination wieder in den Standardbetrieb zurück gekehrt werden.

Nach spätestens 15 min kehrt das System selbständig in den Standardbetrieb zurück.

Das o.a. Beispiel zeigt Eingangsabfrage EIN; Leistungsimpuls blinkt Eingang 2 EIN; Ausgänge 1, 4 und 5 eingeschaltet.

| O Sollwert / Leist. imp. | Ausgang 1   | Weidmüller 🌫      |
|--------------------------|-------------|-------------------|
| • Istwert / Synchr. imp. | • Ausgang 2 |                   |
| O Programm / Eing. 1     | O Ausgang 3 |                   |
| • Störung / Eing. 2      | O Ausgang 4 |                   |
| TRISIE)                  | O Ausgang 5 | DV 5000           |
|                          | O Ausgang 6 | Best. Nr.: 820601 |

Alle 3 Tasten gleichzeitig für mindestens 3 s drücken.

Zur Kontrolle der Programmierung und der Funktion der Ausgangsrelais kann der Testmodus gestartet werden. Hierbei werden alle Systemeinstellungen selbständig in der Reihenfolge der Programmierung am Gerät angezeigt.

#### Reihenfolge der Anzeige:

| Alle Segmen<br>EIN<br>Programm-<br>option     | te des Displays EIN und alle Status-LED`s                                                  |
|-----------------------------------------------|--------------------------------------------------------------------------------------------|
| ( <u>PO</u> <u>Pb</u> )                       | " <u>Displayanzeige</u> "                                                                  |
| Synchroni-<br>sierungsart                     | (> <u>SE</u> oder <u>Si</u> )                                                              |
| Sollwerte                                     | Sollwert LED leuchtet und $0.199$ = Sollw. 1<br>Sollwert LED blinkt und $0.199$ = Soll. 2) |
| Impuls-<br>wertigkeit                         | Istwert LED blinkt und <u>0.1</u> <u>99</u> = Impwert                                      |
| Abschalt-<br>verhalten<br>der Ver-            |                                                                                            |
| braucher                                      | die LED des angezeigten Ausgangs leuchtet;<br>Relais ist EIN und 164)                      |
| Nach diesem                                   | Durchlauf (ca. 3 min) wird selbständig in den                                              |
| Standardbetri                                 | eb zurückgekehrt.                                                                          |
| Das System v                                  | erhält sich wie nach einem Spannungsausfall!                                               |
| Das o.a. Beis<br>Abschaltverh<br>Seite 18 ff) | spiel zeigt Testmodus; Ausgang 1 auf<br>nalten Nr. 25 (Abschaltverhalten siehe             |

#### Programmierbetrieb

| Sollwert / Leist. imp. | O Ausgang 1 | Weidmüller 🌫      |
|------------------------|-------------|-------------------|
| Stwert / Synchr. imp.  | O Ausgang 2 |                   |
| Programm / Eing. 1     | O Ausgang 3 |                   |
| • Störung / Eing. 2    | O Ausgang 4 |                   |
|                        | O Ausgang 5 | ny 5000           |
|                        | O Ausgang 6 | Best. Nr.: 820601 |

Beide Tasten gleichzeitig für mindestens 3 s drücken.

Im Programmierbetrieb können alle Werte des nx 5000 eingestellt werden.

Die Reihenfolge der Parametereinstellung im Programmierbetrieb ist identisch der im Testmodus (siehe Seite 10).

| Codefreigabe<br>Programmoption<br>Synchronisierungsart<br>Sollwerte | <u>"Displaywerte"</u><br>( <u>PO</u> <u>Pb</u> )<br>(> <u>SE</u> oder <u>Si</u> )<br>(Sollwert LED leuchtet<br>und <u>0.1</u> <u>99</u> = Sollw. 1<br>Sollwert LED blinkt<br>und 0.1_99 = Sollw_2) |
|---------------------------------------------------------------------|----------------------------------------------------------------------------------------------------|
| Impulswertigkeit                                                    | (Istwert LED blinkt<br>und $0.199$ = Imp.wert.)                                                                                                    |
| Abschaltverhalten der                                               |                                                                                                    |
| Verbraucher                                                         | (die LED des angezeigten<br>Ausgangs leuchtet;<br>Relais ist EIN und <u>1</u> <u>64</u> )                                                                                                    |

**Codefreigabe** Zum Einstieg in den Programmierbetrieb muß die Codezahl eingegeben werden.

Ist die richtige Codezahl ( mit der +/-Taste) eingestellt worden, muß diese mit der Quitt/OK-Taste bestätigt werden. Wurde der Code erfolgreich freigegeben, blinkt die Programm-LED. Sollwert (LED und Istwert LED --> AUS) <u>Die Codezahl Ihres Gerätes entnehmen Sie bitte der beiliegenden "Codezahlkarte"</u> Wurde 3 mal hintereinander versucht, mit einer falschen Codezahl in den Programmierbetrieb einzusteigen, kehrt das System automatisch in den Standardbetrieb zurück. **Das o.a. Beispiel zeigt System wartet auf Codezahleingabe** 

#### Programmoptionen

| • Sollwert / Leist. imp. | O Ausgang 1 | Weidmüller 🌫      |
|--------------------------|-------------|-------------------|
| • Istwert / Synchr. imp. | O Ausgang 2 |                   |
| Programm / Eing. 1       | O Ausgang 3 |                   |
| • Störung / Eing. 2      | O Ausgang 4 |                   |
|                          | O Ausgang 5 | nx 5000           |
|                          | O Ausgang 6 | Best. Nr.: 820601 |

Mit den Programmoptionen It. Tabelle auf Seite 13 werden die allgemeinen Einstellungen des Maximumwächters durchgeführt.

#### So kann gewählt werden:

- 1. Umschaltung zwischen Sollwert 1 und 2 über Eingang 1
- 2. Sollwertfreischaltung über Eingang 2
- Abschaltung der Ausgänge bei Störmeldung "fehlender Leistungsimpuls" (FL), "fehlender Synchronimpuls" (FS) und "Überschreitung" (FU)
- Abschaltung aller Ausgänge bei Störmeldung "fehlender Leistungsimpuls" (FL) oder "fehlender Synchronimpuls" (FS)

Es wird die zuletzt eingestellte Programmoption oder bei der Erstinbetriebnahme die Werkseinstellung angezeigt.

Die angezeigte Programmoption kann mit der +Taste erhöht und mit der -Taste verkleinert werden. Abschließend bestätigt man den Wert mit der Quitt/OK Taste. Dabei wird automatisch auf den nächsten Parameter gesprungen.

Das o.a. Beispiel zeigt Programmierbetrieb; Programmoption b

| Mögliche                                                               | Р                                                                                                    | 0                                                                      | 1                                                                                        | 2                                                                    | 3                                                                                     | 4                                                                                  | 5                                                                              | 6                                                          | 7                                                   | 8                                                                        | 9                                                     | A                                                         | b            |
|------------------------------------------------------------------------|----------------------------------------------------------------------------------------------------|------------------------------------------------------------------------|------------------------------------------------------------------------------------------|----------------------------------------------------------------------|---------------------------------------------------------------------------------------|------------------------------------------------------------------------------------|--------------------------------------------------------------------------------|------------------------------------------------------------|-----------------------------------------------------|--------------------------------------------------------------------------|-------------------------------------------------------|-----------------------------------------------------------|--------------|
| Programmoption                                                         | Elngang 1 zur<br>Sollwertumschaltung                                                                                                    | - <b></b><br> -                                                        | x                                                                                        | x                                                                    | x                                                                                     | X                                                                                  | -                                                                              | -                                                          | Х                                                   | Х                                                                        |                                                       |                                                           |              |
|                                                                        | Eingang 2 zur<br>Sollwertfreischaltung                                                                                                    |                                                                        |                                                                                          | x                                                                    | <br>X                                                                                 | X                                                                                  | -                                                                              | -                                                          |                                                     |                                                                          | x                                                     | X                                                         | x            |
|                                                                        | Verriegelung der<br>Ausgänge bei Über-<br>schreitung                                                                                                    |                                                                        |                                                                                          |                                                                      | x                                                                                     |                                                                                    | x                                                                              | -                                                          | Х                                                   |                                                                          |                                                       | Х                                                         |              |
|                                                                        | Verriegelung der<br>Ausgänge bei fehlen-<br>dem Leistungsimpuls<br>oder fehlenden<br>Synchronimpuls                                                                                                    | -                                                                      | -                                                                                        |                                                                      | X                                                                                     | Х                                                                                  | X                                                                              | Х                                                          | Х                                                   | X                                                                        |                                                       | X                                                         | X            |
|                                                                        | X = Funktion aktiv                                                                                                    |                                                                        |                                                                                          |                                                                      |                                                                                       |                                                                                    |                                                                                |                                                            |                                                     |                                                                          |                                                       |                                                           |              |
|                                                                        | - = Funktion bei dieser<br>Beispiel:<br>Programmoption 5>                                                                                                    | r Pr                                                                   | rogr<br>die<br>Soll<br>alle<br>ten                                                       | Sol<br>Wei<br>Au:                                                    | mo<br>Iwe<br>rtfre<br>sgä<br>er S                                                     | ptic<br>rtur<br>eisc<br>nge<br>Stör                                                | on r<br>msc<br>halt<br>e we                                                    | hich<br>hal<br>ung<br>erde                                 | t m<br>tung<br>sir<br>en k                          | ögli<br>g ui<br>nd g<br>bei <i>i</i><br>verr                             | ch<br>nd<br>ges<br>Auf<br>ieg                         | die<br>per<br>tre-<br>elt.                                | rt,          |
| Abschaltung der<br>Maximum-<br>wächteraus-<br>gänge bei<br>Störmeldung | Wird eingestellt, daß a<br>meldung verriegelt wei<br>Zeitpunkt der Störung<br>In diesem Fall kann mi<br>ein Notbetrieb gestarte<br>sucht, trotz des Fehler<br>dardbetrieb weiterzuar<br>Ist der Fehler 24 Stund<br>behoben worden, wer<br>Die Quittierung kann b | Ille<br>rde<br><u>it d</u><br><u>et v</u><br><u>s fi</u><br>der<br>der | Aus<br>n, <u>e</u><br><u>verc</u><br><u>verc</u><br><u>viten</u><br>i na<br>n wi<br>bbig | sgär<br><u>Duit</u><br><u>Duit</u><br><u>24 S</u><br>-<br>ch<br>iede | nge<br>l <u>gt (</u><br><u>t/O</u><br><u>.</u> D.<br><u>Stur</u><br>der<br>a<br>t erl | be<br><u>die</u><br><u>K-T</u><br>h. <u>(</u><br><u>nder</u><br>Qu<br>lle <i>I</i> | i Au<br><u>Abs</u><br><u>aste</u><br>daß<br><u>n</u> w<br>iittie<br>Aus<br>en. | uftre<br><u>scha</u><br><u>e fü</u><br>iede<br>erur<br>gän | eten<br><u>altu</u><br><u>r 24</u><br>s Sy<br>er ir | eir<br>n <u>g</u> :<br><u>1 St</u><br>y <u>ste</u><br>n S<br>noch<br>ver | ner<br><u>zun</u><br><u>em</u><br>tan<br>n ni<br>rieg | Stö<br><u>n</u><br><u>den</u><br>ver<br>-<br>cht<br>jelt. | ۲-<br>_<br>_ |
|                                                                        | Achtunal                                                                                                    |                                                                        |                                                                                          |                                                                      |                                                                                       |                                                                                    |                                                                                |                                                            |                                                     |                                                                          |                                                       |                                                           |              |

Achtung! Bei Notbetrieb nach Fehlern FL kann es zu Überschreitungen des Sollwertes kommen!

#### Synchronisierung

| O Ausgang 1 | Weidmüller 🌫                                                                                                    |
|-------------|----------------------------------------------------------------------------------------------------|
| O Ausgang 2 |                                                                                                    |
| O Ausgang 3 |                                                                                                    |
| O Ausgang 4 |                                                                                                    |
| O Ausgang 5 | nx 5000                                                                                                    |
| O Ausgang 6 | Best. Nr.: 820601                                                                                                    |
|             | <ul> <li>Ausgang 1</li> <li>Ausgang 2</li> <li>Ausgang 3</li> <li>Ausgang 4</li> <li>Ausgang 5</li> <li>Ausgang 6</li> </ul> |

Es kann die Synchronisierungsart zwischen intern und extern umgeschaltet werden.

Die Umschaltung wird mit der + oder der -Taste durchgeführt.

Der gewünschte Wert wird mit der Quitt/OK-Taste bestätigt.

## Das o.a. Beispiel zeigt Programmbetrieb; externe Synchronisierung

externe Synchronisierung Bei externer Synchronisierung erwartet das System alle 15 min (900 s) einen Synchronimpuls am Synchroneingang. Dieser Impuls muß mindestens 4 s lang sein.

Es können die Impulse entweder über einen Öffner- oder einen Schließerkontakt am Eingang angeschlossen werden.

Wird kein Synchronimpuls erkannt, setzt das System nach 932 s selbsttätig einen internen Synchronimpuls. Nach 4 intern erfolgten Synchronimpulsen wird die Störmeldung "fehlender Synchronimpuls" (FS) gemeldet.

In diesem Fall ist der Leitungsanschluß It. Anschlußschema und das Ankommen des Signales mit der Eingangsabfrage (siehe Seite 9) zu überprüfen.

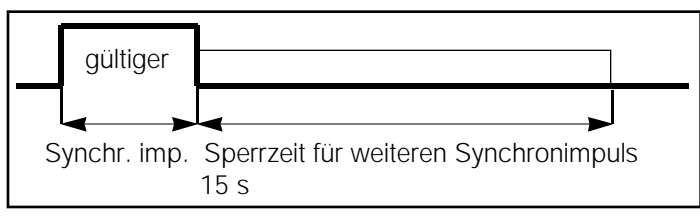

Nach einer erfolgten externen Synchronisierung wird ein weiterer Synchronimpuls für 15 s gesperrt.

Der Synchronimpuls muß mindestens 4 s lang sein.

interne Ist das System auf interne Synchronisierung gestellt, wird alle 900 s intern das Periodenende gesetzt.

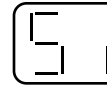

In dieser Betriebsart werden ankommende externe Synchronimpulse ebenfalls gewertet!

#### Sollwerte

| • Sollwert / Leist. imp.   | O Ausgang 1 | Weidmüller 🌫      |
|----------------------------|-------------|-------------------|
| • Istwert / Synchr. imp.   | O Ausgang 2 |                   |
| Network Programm / Eing. 1 | O Ausgang 3 |                   |
| • Störung / Eing. 2        | O Ausgang 4 |                   |
|                            | O Ausgang 5 | nx 5000           |
|                            | O Ausgang 6 | Best. Nr.: 820601 |

Je nach eingestellter Programmoption (siehe Seite 12) können ein oder zwei Sollwerte vom nx 5000 überwacht werden.

Ist eine Programmoption eingestellt, die die Sollwertumschaltung über Eingang 1 erlaubt, sind 2 verschiedene Sollwerte verwaltbar.

In diesem Fall ist, wenn Eingang 1 EIN (Kontakt geschlossen), ist das System ab dem nächsten Synchronimpuls auf dem 2. Sollwert; das bedeutet die Sollwert-LED blinkt.

#### Das o.a. Beispiel zeigt Programmierbetrieb; Sollwert 1 = 19 kW

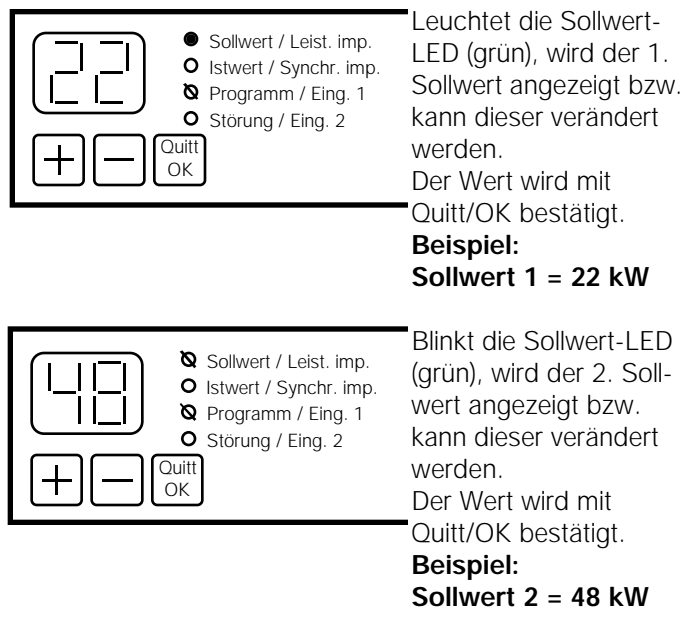

Ist eine Programmoption ohne Sollwertumschaltung eingestellt, wird der Parameter 2. Sollwert übersprungen.

#### Impulswertigkeit

| <ul> <li>O Sollwert / Leist. imp.</li> <li>Na Istwert / Synchr. imp.</li> <li>Programm / Eing. 1</li> <li>Störung / Eing. 2</li> </ul> | <ul> <li>Ausgang 1</li> <li>Ausgang 2</li> <li>Ausgang 3</li> <li>Ausgang 4</li> </ul> | Weidmüller 🌫                 |
|----------------------------------------------------------------------------------------------------|----------------------------------------------------------------------------------------|------------------------------|
|                                                                                                    | <ul><li>O Ausgang 5</li><li>O Ausgang 6</li></ul>                                      | nx 5000<br>Best. Nr.: 820601 |

Dem System wird die auf der Anlage verbrauchte Leistung mit sogenannten Energie- (Zähl-, Mengen-, Leistungsimpulsen) gemeldet.

Der Leistungsimpulseingang entspricht dem "S0 Standard" (DIN 43 864) für Tarifzähler (d.h. die Leistungsimpulse müssen mind. 30 ms lang sein.).

Welcher Leistung ein ankommender Impuls entspricht, wird nach der Formel

| Impulswertigkeit = | Wandlerverhältnis x 1000  |
|--------------------|---------------------------|
| [Wh/Imp.]          | Impulskonstante [Imp/kWh] |

errechnet.

| Beispiel 1: | Stromwandler 100 / 5 A        |
|-------------|-------------------------------|
|             | Impulsgeberzähler 3000Imp/kWh |

Impulswertigkeit = (100:5) x 1000 : 3000 = 6,666 [Wh/Imp.]

Einstellung am nx 5000 daher 6,7 (Wert immer aufrunden!) Beispiel 2: Stromwandler = 50 / 55 A Spannungswandler = 10 kV/100 V Impulsgeberzähler 12000 Imp/kWh

Impulswertigkeit = (50:5 x 10000:100) x 1000 : 12000 = 83,333 [Wh/Imp.]

Bei Direktmessung (keine Wandler verwendet) ist das Wandlerverhältnis mit 1 einzusetzen. Der eingestellte Wert wird mit der Quitt/OK-Taste bestätigt und dadurch wird auf den nächsten Wert gesprungen.

Das o.a. Beispiel zeigt Programmierbetrieb; Impulswertigkeit 43 [Wh/Imp]

#### Abschaltver-Weidmüller 🌫 O Ausgang 1 O Sollwert / Leist. imp. halten der O Istwert / Synchr. imp. O Ausgang 2 Verbraucher **Q** Programm / Eing. 1 Ausgang 3 O Störung / Eing. 2 O Ausgang 4 Quitt O Ausgang 5 nx 5000 ОK O Ausgang 6 Best. Nr.: 820601 Das Abschaltverhalten der Ausgänge definiert, wie die Verbraucher im Falle einer erwarteten Sollwertüberschreitung abgeschaltet werden.

Im Display wird die Nummer des Abschaltverhaltens angezeigt, der jeweilige Verbraucher ist eingeschaltet (Ausgangs-LED leuchtet)

### Das o.a. Beispiel zeigt Programmierbetrieb; Ausgang 3 Abschaltverhalten 27

(Auswahl siehe Seite 20/21)

Wurde das erwünschte Abschaltverhalten über die +/-Tasten eingestellt, wird es mit der Quitt/OK-Taste bestätigt.

Wie lange wird<br/>ein Verbraucher<br/>abgeschaltet?Ob eine Verbraucherabschaltung erfolgt, hängt von der<br/>Höhe der momentan erwarteten Sollwertüberschreitung ab.<br/>Die Dauer der Abschaltzeit ist durch die maximale<br/>Abschaltzeit pro Meßperiode begrenzt.

 

 Priorität
 Definiert die Wichtigkeit des angeschlossenen Verbrauchers.

 Priorität 1
 -->
 unwichtigster Verbraucher; wird als erstes ausgeschaltet

 Priorität 16
 -->
 wichtigster Verbraucher; wird als letzter ausgeschaltet.

maximaleGibt die maximale Ausschaltzeit des Verbrauchers proAusschaltzeitPeriode in Minuten an.Beispiel maximale Ausschaltzeit 5 min für z.B.

E-Herd

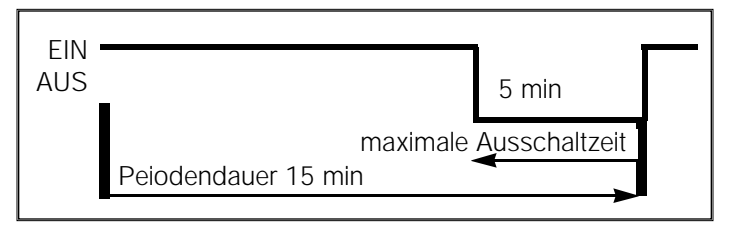

#### Taktbetrieb Taktverhalten

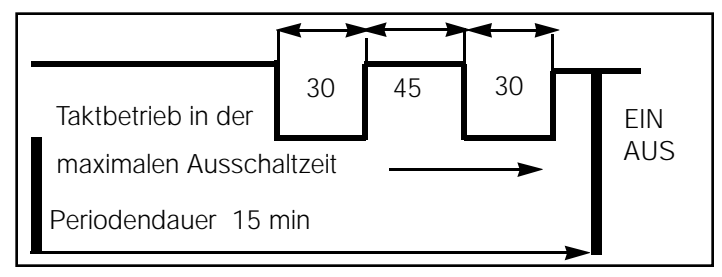

Bei angeschlossenen Heizungen (z.B. Griller, Fritteusen, Härteöfen etc.) kann außerdem gewählt werden, daß die Abschaltung nicht kontinuierlich erfolgt, sondern der Verbraucher kurz ein- und ausgeschaltet wird.

In diesem Fall wird der Thermostat des Heizgerätes simuliert.

| Einstellbeispiel für Griller: | max. Ausschaltzeit | 5 min |
|-------------------------------|--------------------|-------|
|                               | Takt-Auszeit       | 30 s  |
|                               | Takt-Einzeit       | 45 s  |

Mindestausschaltzeit Auf diese Art können auch Geräte zur Spitzenabsenkung herangezogen werden, welche sonst nicht abgeschaltet werden können.

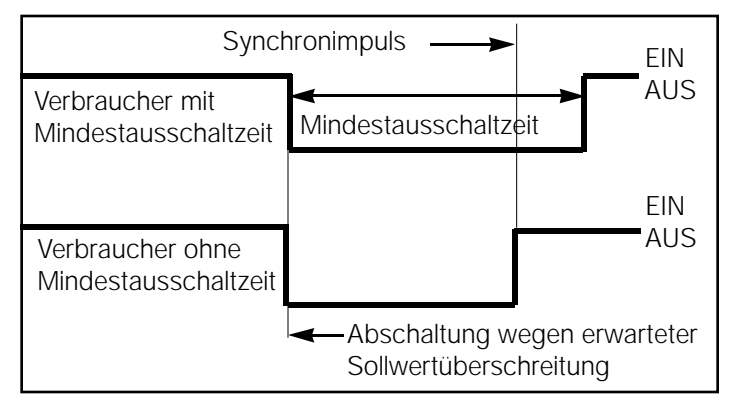

Ist an einem Ausgang ein Motor, Kompressor, Wärmepumpe o.ä. angeschlossen, sollte eine Mindestausschaltzeit eingestellt werden, um die Standzeit des Gerätes nicht zu beeinflussen.

Diese Mindestausschaltzeit garantiert das Wiedereinschalten des Verbrauchers erst nach dem eingestellten Wert, unabhängig vom Lastverlauf bzw. vom Periodenende.

#### Mögliche Abschaltverhalten

| Nr | Priorität | maximale     | Mindest-     | Taktverh | alten |
|----|-----------|--------------|--------------|----------|-------|
|    |           | Abschaltzeit | Abschaltzeit | EIN      | AUS   |
|    |           | [min]        | [min]        | [S]      | [S]   |

- Störmeldung ab 0,5 kW Überschreitung mit Impulsüberwachung 1
- 2 3 Störmeldung ab 10 % Sollwertüberschreitung mit Impulsüberwachung
- Störmeldung ab 0,5 kW Überschreitung ohne Impulsüberwachung
- 4 Störmeldung ab 10 % Sollwertüberschreitung ohne Impulsüberwachung (siehe Seite 23)
- 5 Ausgang Dauer AUS geschaltet
- Ausgang Dauer EIN geschaltet
- 6 7 Ausgang AUS wenn Eingang 1 oder 2 EIN (siehe Seite 22)
- 8 Reserve (Ausgang Dauer AUS)
- 9 Reserve (Ausgang Dauer AUS)

| 10                                                                                                    | 1                                                                                          | 15                                                                                                  |
|----------------------------------------------------------------------------------------------------|--------------------------------------------------------------------------------------------|----------------------------------------------------------------------------------------------------|
| 11                                                                                                    | 2                                                                                          | 15                                                                                                  |
| 12                                                                                                    | 3                                                                                          | 14                                                                                                  |
| 13                                                                                                    | 4                                                                                          | 13                                                                                                  |
| 14                                                                                                    | 5                                                                                          | 12                                                                                                  |
| 15                                                                                                    | 6                                                                                          | 11                                                                                                  |
| 16                                                                                                    | 7                                                                                          | 12                                                                                                  |
| 17                                                                                                    | 8                                                                                          | 9                                                                                                   |
| 18                                                                                                    | 9                                                                                          | 8                                                                                                   |
| 10                                                                                                    | 10                                                                                         | 7                                                                                                   |
| 19                                                                                                    | 10                                                                                         | /                                                                                                   |
| 19<br><b>20</b>                                                                                                    | 10<br>11                                                                                   | 6                                                                                                   |
| 19<br>20<br>21                                                                                                    | 10<br><b>11</b><br>12                                                                      | <b>6</b><br>5                                                                                       |
| 19<br>20<br>21<br>22                                                                                                   | 10<br>11<br>12<br>13                                                                       | 7<br>6<br>5<br>4                                                                                    |
| 19<br>20<br>21<br>22<br>23                                                                                             | 10<br>11<br>12<br>13<br>14                                                                 | 6<br>5<br>4<br>3                                                                                    |
| <ol> <li>19</li> <li>20</li> <li>21</li> <li>22</li> <li>23</li> <li>34</li> </ol>                                     | 10<br>11<br>12<br>13<br>14<br>15                                                           | 6<br>5<br>4<br>3<br>2                                                                               |
| <ol> <li>19</li> <li>20</li> <li>21</li> <li>22</li> <li>23</li> <li>34</li> <li>25</li> </ol>                         | 10<br>11<br>12<br>13<br>14<br>15<br>16                                                     | <b>6</b><br>5<br><b>4</b><br>3<br><b>2</b><br>1                                                     |
| <ol> <li>19</li> <li>20</li> <li>21</li> <li>22</li> <li>23</li> <li>34</li> <li>25</li> <li>26</li> </ol>             | 10<br>11<br>12<br>13<br>14<br>15<br>16<br>3                                                | <ul> <li>6</li> <li>5</li> <li>4</li> <li>3</li> <li>2</li> <li>1</li> <li>5</li> </ul>             |
| <ol> <li>20</li> <li>21</li> <li>22</li> <li>23</li> <li>34</li> <li>25</li> <li>26</li> <li>27</li> </ol>             | 10<br>11<br>12<br>13<br>14<br>15<br>16<br>3<br>10                                          | <ul> <li>6</li> <li>5</li> <li>4</li> <li>3</li> <li>2</li> <li>1</li> <li>5</li> <li>15</li> </ul> |
| <ol> <li>20</li> <li>21</li> <li>22</li> <li>23</li> <li>34</li> <li>25</li> <li>26</li> <li>27</li> <li>28</li> </ol> | 10<br><b>11</b><br>12<br><b>13</b><br>14<br><b>15</b><br>16<br><b>3</b><br>10<br><b>12</b> | <ul> <li>6</li> <li>5</li> <li>4</li> <li>3</li> <li>2</li> <li>1</li> <li>5</li> <li>10</li> </ul> |

| Nr | Priorität | maximale     | Mindest      | Taktver | halten |
|----|-----------|--------------|--------------|---------|--------|
|    |           | Abschaltzeit | Abschaltzeit | EIN     | AUS    |
|    |           | [min]        | [min]        | [S]     | [S]    |
|    |           | 45           |              |         |        |
| 30 | 1         | 15           | 30           |         |        |
| 31 | 2         | 15           | 20           |         |        |
| 32 | 3         | 14           | 15           |         |        |
| 33 | 4         | 13           | 30           |         |        |
| 34 | 5         | 12           | 20           |         |        |
| 35 | 6         | 11           | 15           |         |        |
| 36 | 7         | 10           | 10           |         |        |
| 37 | 8         | 9            | 15           |         |        |
| 38 | 9         | 8            | 10           |         |        |
| 39 | 10        | 7            | 3            |         |        |
| 40 | 11        | 6            | 1            |         |        |
| 41 | 12        | 5            | 5            |         |        |
| 42 | 13        | 4            | 10           |         |        |
| 43 | 14        | 3            | 15           |         |        |
| 44 | 15        | 1            | 1            |         |        |
| 45 | 1         | 5            | 5            |         |        |
| 46 | 5         | 15           | 5            |         |        |
| 47 | 12        | 15           | 10           |         |        |
| 48 | 14        | 15           | 3            |         |        |
| 49 | 16        | 10           | 1            |         |        |
|    |           |              |              | EIN     | AUS    |
| 50 | 8         | 15           |              | 180     | 180    |
| 51 | 8         | 10           |              | 120     | 120    |
| 52 | 10        | 10           |              | 120     | 90     |
| 53 | 10        | 10           |              | 90      | 60     |
| 54 | 10        | 10           |              | 60      | 60     |
| 55 | 11        | 8            |              | 60      | 60     |
| 56 | 11        | 5            |              | 60      | 45     |
| 57 | 12        | 8            |              | 45      | 30     |
| 58 | 12        | 5            |              | 30      | 45     |
| 59 | 13        | 6            |              | 60      | 60     |
| 60 | 13        | 5            |              | 45      | 45     |
| 61 | 15        | 15           |              | 120     | 30     |
| 62 | 15        | 10           |              | 120     | 60     |
| 63 | 16        | 4            |              | 45      | 30     |
| 64 | 16        | 2            |              | 30      | 30     |

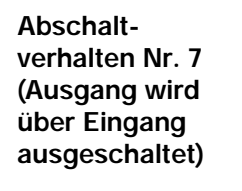

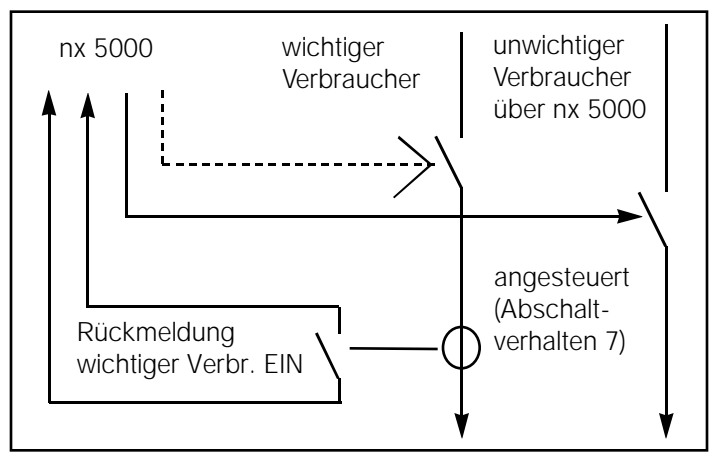

Dieses Abschaltverhalten wird gewählt, wenn der gleichzeitige Betrieb zweier (mehrerer) Verbraucher verhindert werden soll.

Der Betrieb des wichtigeren der beiden Verbraucher wird dann über einen Stromwächter (z.B. SMSI) erfasst. Schaltet der Stromwächter den angeschlossenen Eingang 1 oder 2 EIN, werden alle auf Abschaltoption 7 eingestellten Verbraucher abgeschaltet. Die Einschaltung erfolgt dann frühestens nach der 1. min der nächsten Periode. Ob der Stromwächter am 1. oder 2. Eingang angeschlossen wird, hängt von der eingestellten Programmoption (Seite 12) ab.

Werden beide Eingänge zur Erfassung der Programmoptionen verwendet (P2, P3 oder P4), kann das Abschaltverhalten 7 nicht verwendet werden.

Der "wichtige Verbraucher" kann, muß ab er nicht, über den nx 5000 gesteuert werden.

EinstellungDie Einstellungen können jederzeit und beliebig oft verän-<br/>dert werden und werden nach Beendigung des Program-<br/>mierbetriebes sofort übernommen.Ausgänge

Verwendung des Störmeldeausganges Beim 6. Ausgang sind die Abschaltverhalten 1 bis 64 möglich.

Die Abschaltverhalten 5 bis 64 stellen die Einstellung der <u>"Maximumwächterausgänge"</u> der <u>(Klemme 26</u> ist belegt). Die Einstellungen 1 bis 4 sind für die Störmeldeoptionen reserviert. Daher sind die Werte 1 bis 4 nur am 6. Ausgang einstellbar.

#### Abschaltverhalten 1

Störmeldung ab einer Sollwertüberschreitung von größer als 0,5 kW sowie bei Impulsfehlern FL oder FS (siehe Seite 7)

#### Abschaltverhalten 2

Störmeldung ab einer Sollwertüberschreitung von größer als 10 % des eingestellten Sollwertes sowie bei Impulsfehlern FL oder (siehe Seite 7)

Abschaltverhalten 3 wie 1, jedoch ohne Meldung FL oder FS

Abschaltverhalten 4 wie 2, jedoch ohne Meldung FL oder FS

Wurde eines der Abschaltverhalten 1-4 eingestellt, ist die Klemme 27 mit der Störmeldelampe o.ä. zu beschalten.

Wurde das Abschaltverhalten des 6. Ausganges mit der Quitt/OK-Taste bestätigt, wird automatisch wieder zur Einstellung Programmoptionen (Seite 12) gesprungen.

Es können nun mit der Quitt/OK-Taste alle Werte nochmals durchgesehen werden.

Nach Einstellung aller Werte kann durch gleichzeitiges Drücken (mind. 3 s) der + und -Taste zum Standardbetrieb (Seite 3) zurückgekehrt werden.

Das System verhält sich dann bis zum nächsten Synchronimpuls wie nach Spannungswiederkehr. (siehe Seite 8)

| Abmessungen         | Das Gerät ist auf die 35 mm Nor<br>aufschnappbar.<br>Das Gehäuse entspricht in den /<br>DIN 43880 | Abmessungen der                                                                                                    |
|---------------------|---------------------------------------------------------------------------------------------------|----------------------------------------------------------------------------------------------------|
|                     | 9 Teilungseinheiten (TE)                                                                          | < 70 mm                                                                                                    |
| Technische<br>Daten | Versorgungsspannung :<br>Eigenverbrauch:<br>Vorsicherung:<br>Eingänge:                            | 230 V +/- 10 %, 50 Hz<br>ca. 8 VA<br>max. 12 A (träge)<br>bauseitig potentialfrei zu<br>beschalten<br>24 Vdc, 12 mA<br>vom nx 5000 |
|                     | Ausgänge:                                                                                         | max. 250 Vac<br>1 A induktive Last (ac 3)<br>2 A ohmsche Last (ac 1)                                                               |
|                     | Störfestigkeit;<br>(IEC 801)                                                                      | Anspeisung 4 kV Burst<br>Eingänge 0,5 kV Burst<br>10 V/m 27-1000 MHz<br>(Feld)<br>8 kV (ESD)                                       |
|                     | Gewicht:<br>Schutzart:<br>Umgebungstemperatur:                                                    | 0,7 kg<br>IP 20<br>0 50 °C                                                                                                    |

Das Gerät darf nur im spannungslosen Zustand an-geschlossen werden. Schutzmaßnahmen nach den geltenden örtlichen Vorschriften anwenden.

| nahme     | <ul> <li>Nach Abschluß der Ein<br/>grammierbetrieb (Seite<br/>Istwert mit dem EVU Im<br/>Am besten gehen Sie v<br/>1. Den ersten Synchro<br/>2. Den Höchstwert des<br/>(siehe Seite 4)</li> <li>3. Den Periodenendwer<br/>Zählers ablesen, der<br/>multiplizieren und m<br/>gleichen.</li> </ul> | stellarbeiten am Gerät (siehe Pro-<br>12-13) muß abschließend noch der<br>apulsgeberzähler verglichen werden.<br>vie folgt vor:<br>nimpuls abwarten.<br>s aktiven Sollwertes löschen.<br>ert der nächsten Periode des EVU<br>n Wert mit der Wandlerkonstante<br>it dem Höchstwert des nx 5000 ver                                                                                                    |
|-----------|----------------------------------------------------------------------------------------------------|----------------------------------------------------------------------------------------------------|
|           | Beispiel EVU Z                                                                                                    | ähler Periodenendwert = 0,563                                                                                                    |
|           | Strom                                                                                                    | wandler = $300 / 5 A$                                                                                                    |
|           | U,303 X (300.3) = 33,70<br>Höchstwert = 0k                                                                                                    | 5> aui 11x 5000 ->34 KW                                                                                                    |
|           | Bei Differenzen zwische<br>Wert überprüfen Sie b<br>(Seite 17)                                                                                                    | en dem EVU- und dem nx 5000 -<br>itte die Einstellung Impulswertigkeit                                                                                                    |
| Begriffs- | EVU                                                                                                    | Elektroversorgungsunternehmen                                                                                                    |
| 3         |                                                                                                    |                                                                                                    |
| erklärung | Leistungsimpuls                                                                                                    | Signal über die Höhe der im<br>Moment in der Anlage verbrauch<br>ten Leistung                                                                                                    |
| erklärung | Leistungsimpuls<br>Periodenleistung                                                                                                    | Signal über die Höhe der im<br>Moment in der Anlage verbrauch<br>ten Leistung<br>mit den EVU vereinbarte                                                                                                    |
| erklärung | Leistungsimpuls<br>Periodenleistung<br>(Leistungsspitze)                                                                                                    | Signal über die Höhe der im<br>Moment in der Anlage verbrauch<br>ten Leistung<br>mit den EVU vereinbarte<br>Vertragsleistung -> bestimmt die<br>Höhe der Stromrechnung.                                                                                                    |
| erklärung | Leistungsimpuls<br>Periodenleistung<br>(Leistungsspitze)<br>Sollwert                                                                                                    | Signal über die Höhe der im<br>Moment in der Anlage verbrauch<br>ten Leistung<br>mit den EVU vereinbarte<br>Vertragsleistung -> bestimmt die<br>Höhe der Stromrechnung.<br>kW] maximale Periodenleistung,<br>den das System nicht überschrei<br>ten soll.                                                                                                    |
| erklärung | Leistungsimpuls<br>Periodenleistung<br>(Leistungsspitze)<br>Sollwert<br>Sollwertfreischaltung                                                                                                    | Signal über die Höhe der im<br>Moment in der Anlage verbrauch<br>ten Leistung<br>mit den EVU vereinbarte<br>Vertragsleistung -> bestimmt die<br>Höhe der Stromrechnung.<br>kW] maximale Periodenleistung,<br>den das System nicht überschrei<br>ten soll.<br>Es ist kein Sollwert gültig, der<br>Maximumwächter ist außer Be-<br>trieb.                                                                                  |
| erklärung | Leistungsimpuls<br>Periodenleistung<br>(Leistungsspitze)<br>Sollwert<br>Sollwertfreischaltung<br>Synchronimpuls                                                                                                    | Signal über die Höhe der im<br>Moment in der Anlage verbrauch<br>ten Leistung<br>mit den EVU vereinbarte<br>Vertragsleistung -> bestimmt die<br>Höhe der Stromrechnung.<br>kW] maximale Periodenleistung,<br>den das System nicht überschrei<br>ten soll.<br>Es ist kein Sollwert gültig, der<br>Maximumwächter ist außer Be-<br>trieb.<br>Meldekontakt des EVU's am Perio-                                              |
| erklärung | Leistungsimpuls<br>Periodenleistung<br>(Leistungsspitze)<br>Sollwert<br>Sollwertfreischaltung<br>Synchronimpuls                                                                                                    | Signal über die Höhe der im<br>Moment in der Anlage verbrauch<br>ten Leistung<br>mit den EVU vereinbarte<br>Vertragsleistung -> bestimmt die<br>Höhe der Stromrechnung.<br>kW] maximale Periodenleistung,<br>den das System nicht überschrei<br>ten soll.<br>Es ist kein Sollwert gültig, der<br>Maximumwächter ist außer Be-<br>trieb.<br>Meldekontakt des EVU's am Perio-<br>denende<br>Störmeldung bei Überschreitung |

| nx 5000 pc | Mit dem nx 5000 wird die Datenübertragungs- und Aus |
|------------|-----------------------------------------------------|
|            | lesesoftware nx 5000 pc geliefert.                  |

Installation Die Installation des Programmes auf der Festplatte kann mit dem Befehl c:\a:install <ENTER> automatisch durchgeführt werden.

> Das Programm richtet dann ein Unterverzeichnis \nx5000pc ein. das Programm benötigt ca. 100 kB freien Speicherplatz auf der Festplatte. Pro gespeicherter Anlage werden ca. 0,5 kB benötigt.

ProgrammstartDie Software kann entweder von der mitgelieferten Diskette<br/>oder von der Festplatte des PC's gestartet werden.<br/>Der Programmstart erfolgt immer mit der Eingabe:<br/>nx5000pc <ENTER> im Verzeichnis, in welchem sich das<br/>Programm befindet.

### Start mit nx5000pc? <ENTER> = COM 1 Start mit nx5000pc 2 <ENTER> = COM 2

| nx 5000 j        | pc Programmiers                                                                                                    | oftware Copyr                                                                                                    | ight by Weidmü                                                           | ller GmbH                                                                                           | 15.8.1995<br>10:25            |
|------------------|----------------------------------------------------------------------------------------------------|----------------------------------------------------------------------------------------------------|--------------------------------------------------------------------------|----------------------------------------------------------------------------------------------------|-------------------------------|
| 11x56<br>מא<br>ו | 000pc nx500<br>55008pcnx5000pc<br>nx5000pc<br>nx5000pc<br>nx5000pc<br>nx5000pc<br>nx5000pc<br>nx5000pc<br>nx5000pc<br>nx5000pc<br>nx5000pc | 90pc<br>1x5900p<br>1x55000pc<br>1x5000pc<br>1x5000pc<br>1x5000pc<br>1x5000pc<br>1x5000pc<br>1x5000pc<br>1x5000pc | nx5000pc<br>nx5000pc<br>nx5000p<br>nx50<br>n<br>nx50<br>nx50<br>c nx5000 | nx5000p<br>nx5000pc<br>cnx5000pc<br>00pcnx50<br>x5000pc<br>5000pcnx5<br>000pcnx5<br>000pc nx5<br>pc | с<br>19с<br>0809с<br>1х5080рс |
| Version          | 1.02 vom Apr 0                                                                                                    | 5 <b>1</b> 995                                                                                                   | [Weite                                                                   | r mit belie                                                                                         | biger Taste!]                 |

Nach dem Programmstart wird automatisch der erste Bildschirm aufgeschlagen. Mit einer beliebigen Taste wird in den ersten Eingabeschirme das Fenster Dateiauswahl geöffnet.Mit den

Pfeiltasten kann die gewünschte Anlage geöffnet werden. Der Programmstart kann auch mit der Eingabe: **nx5000pc? <ENTER>** erfolgen.

In diesem Fall wird nach dem Verlassen des 1. Bildschirmes das Fenster Dateiauswahl geöffnet. Mit den Pfeiltasten kann die gewünschte Anlage geöffnet werden.

Übersicht Anlagen auf Festplatte

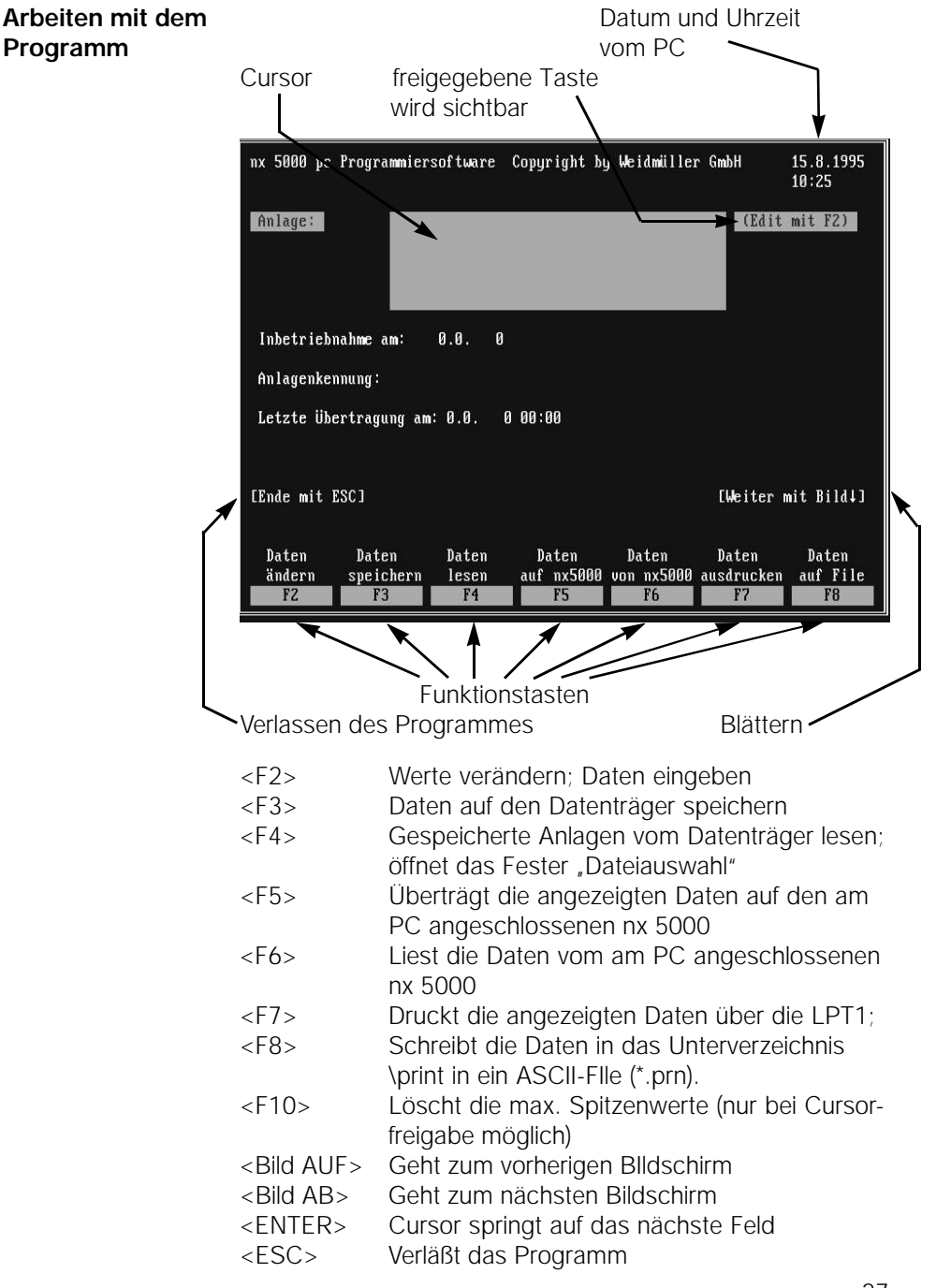

Anlagedaten

| nx 5000 pc  | Programmiers                        | software                                      | Copyright     | by Weidmüllen | GmbH      | 15.8.1995<br>11:24 |
|-------------|-------------------------------------|-----------------------------------------------|---------------|---------------|-----------|--------------------|
| Anlage:     | Weidmi<br>Ohmstr<br>32758<br>Tel. ( | iller GmbH<br>rape 9<br>Detmold<br>∂5231 ≠ 14 | & Co<br>14 80 |               | (Edit     | mit F2)            |
| Inbetriebr  | nahme am:                           | 15.8.1995                                     |               |               |           |                    |
| Anlagenker  | mung: 32758                         |                                               |               |               |           |                    |
| Letzte Übe  | ertragung a <b>m</b> :              | : 0.0. 0                                      | 00:00         |               |           |                    |
| [Ende mit I | SC 1                                |                                               |               |               | [Weiter m | nit Bild↓]         |
| Daten       | Daten                               | Daten                                         | Daten         | Daten         | Daten     | Daten              |
| F2          | F3                                  | F4                                            | F5            | F6            | F7        | F8                 |

Es können die genaue Anlagenbezeichnung (Anlagedaten) und die Anlagenkennung eingegeben werden. Die Anlagedaten werden nur am PC gespeichert. In die erste Zeile sollte der Anlagenname geschrieben werden, dieser wird im Fenster "Dateiauswahl" mit angezeigt.

Die Anlagenkennung darf maximal 8 Zeichen lang sein (DOS-kompatibel). Die Anlagenkennung ist auch gleichzeitig der Dateiname der Anlagendatei (\*par).

Außerdem wird die Anlagenkennung auch auf den nx 5000 übertragen.

Daher darf die Anlagenkennung nur einmal vergeben werden.

| Daten<br>abspeichern                  | Mit der Taste <f3> können die eingegebenen Daten abge-<br/>speichert werden.<br/>Das Programm bringt dann die Meldung:<br/><b>"Daten sind in Datei PAR\xxxxxx.PAR gespeichert."</b><br/>xxxxxx=Anlagenerkennung<br/>Wird das Programm ohne <f3> verlassen, wird ein Hin-<br/>weisfenster:<br/><b>"Sie wollen das Programm verlassen. Die Daten wur-<br/>den geändert. Wollen Sie die Änderungen speichern?</b><br/>Ja/Nein" geöffnet</f3></f3> |                                                                                                    |                                              |  |
|---------------------------------------|----------------------------------------------------------------------------------------------------|----------------------------------------------------------------------------------------------------|----------------------------------------------|--|
| Daten auf                             | Mit der Taste <f5> können die Da</f5>                                                                                                    | aten vom PC                                                                                                    | auf den                                      |  |
| nx 5000                               | nx 5000 überspielt werden.                                                                                                    | _                                                                                                    |                                              |  |
| upertragen                            | Das Programm bringt den Hinweis                                                                                                    | 5:                                                                                                    |                                              |  |
|                                       | Wurde die Übertragung hx 5000 lau<br>Wurde die Übertragung beendet s<br>"Datenübertragung ohne Fehle<br>Der angeschlossene nx 5000 zeig                                                                                                    | so meldet da<br>er beendet!<br>gt in diesem l                                                                                | s Programm:<br>Fall:                         |  |
|                                       | Sollwert / Leist. imp.     Sollwert / Synchr. imp.     Istwert / Synchr. imp.     Programm / Eing. 1     Störung / Eing. 2     Uuitt     OK                                                                                                    | <ul> <li>Ausgang 1</li> <li>Ausgang 2</li> <li>Ausgang 3</li> <li>Ausgang 4</li> <li>Ausgang 5</li> <li>Ausgang 6</li> </ul> | Weidmüller ૐ<br>nx 5000<br>Best. Nr.: 820601 |  |
|                                       | Nach ca. 5 s erlischt die Program<br>Der nx 5000 verhält sich wie nach<br>(siehe Seite 8).                                                                                                    | m-LED.<br>Spannungs                                                                                                    | swiederkehr                                  |  |
| Achtung!                              | Konnte die Übertragung nicht dur                                                                                                    | chgeführt we                                                                                                    | erden so wird                                |  |
| Wichtiger<br>Sicherheits-<br>hinweis! | "Datenübertragungsfehler!<br>Überprüfen Sie bitte, ob der an<br>an Spannung liegt und ob das<br>dem PC verbunden ist."                                                                                                    | ngeschlosse<br>Übertragur                                                                                                    | ene nx 5000<br>ngskabel mit                  |  |
|                                       | Zur Datenübertragung zwischen nx 5000 darf nur das mitgeliefe (540 6501) verwendet werden.                                                                                                    | en dem PC<br>erte Übertra                                                                                                    | und dem<br>agungskabel                       |  |

Die Verwendung anderer Kabel kann am PC bzw. am nx Schäden verursachen und/oder zu Fehlfunktionen während der Datenübertragung führen!

| Daten von<br>nx 5000 lesen | Mit der Taste <f6> können die Daten von nx 5000 gelesen<br/>werden. In diesem Fall meldet das Programm:<br/><b>"Einen Moment bitte.</b><br/><b>Datenübertragung nx 5000 läuft:"</b><br/>Der nx 5000 bleibt unverändert und arbeitet normal weiter.<br/>Wurde die Übertragung beendet, so meldet das Programm:<br/><b>"Datenübertagung ohne Fehler beendet!"</b><br/>Wenn die Anlage auf dem PC bereits gespeichert ist, wird<br/>vom Programm die Frage gestellt:<br/><b>"Anlage bereits vorhanden. Daten am PC überschrei-<br/>ben?</b><br/><b>Ja/Nein"</b><br/>Bei Ja werden die Daten gespeichert. Dies kommt einer Be-<br/>stätigung der Taste <f3> gleich.</f3></f6> |
|----------------------------|----------------------------------------------------------------------------------------------------|
|                            | Konnte die Übertragung nicht durchgeführt werden, so wird<br>"Datenübertragungsfehler!<br>Überprüfen Sie bitte, ob der angeschlossene nx 5000<br>an Spannung liegt und ob das Übertragungskabel mit<br>dem PC verbunden ist."<br>gemeldet.                                                                                                    |
| Datenausdruck              | Mit der Taste <f7> kann der Ausdruck der auf dem PC ge-<br/>speicherten Daten gestartet werden.<br/>Der Ausdruck erfolgt über die LPT1 des PC's.<br/>Auf der LPT1 des PC's muß ein IBM<sup>©</sup> kompatibler Drucker<br/>angeschlossen sein.</f7>                                                                                                    |
| Datenausgabe<br>auf File   | Mit der Taste <f8> kann auf einer Datei im Unterverzeichnis<br/>LW:\Systemverzeichnis\print ein Printfile (*.prn) geschrie-<br/>ben werden.<br/>Dieses ASCII -File hat immer den gleichen Namen wie die<br/>Parameterdatei (*.par).<br/>Dieses Printfile kann dann in andere Programme eingelesen<br/>werden.<br/>Das Programm meldet dann:<br/>"Die Anlagedaten wurden in die Datei xxxxxxx.prn im<br/>Arbeitsverzeichnis /prn geschrieben."</f8>                                                                                                    |

xxxxxxxxx=Anlagenkennung

Eingabe der Programmoption Synchr.-art Sollwerte Impulswertigkeit

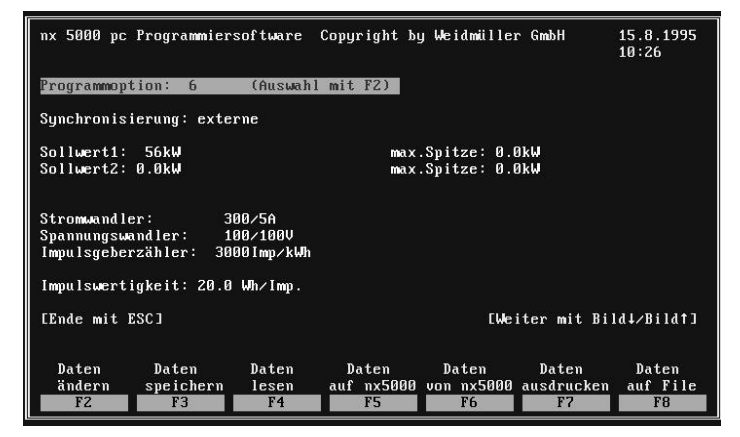

In diesem Eingabeschirm wird zuerst die gewünschte Programmoption eingetragen. Die Auswahl der Programmoption erfolgt mit der Taste < F2 >.

| nx 5000 pc            | Programmier                                      | software                                            | Copyright by                                           | y Weidmüllen                         | r GnnbH                   | 15.8.1995<br>10:27      |
|-----------------------|--------------------------------------------------|-----------------------------------------------------|--------------------------------------------------------|--------------------------------------|---------------------------|-------------------------|
| Programmopt           | ion: 6                                           | (Auswah)<br>—— Progr                                | ammoptionau                                            | swahl ———                            |                           |                         |
| Sy Opt.6:<br>So<br>So | keine Sol<br>keine Sol<br>keine Ver<br>Verriegel | lwertumsc)<br>lwertfreic<br>riegelung<br>ung der Au | naltung<br>Shaltung<br>der Ausgängi<br>Isgänge bei     | e bei überso<br>Impulsfehler         | chreitung<br>rn           |                         |
| Opt.7:<br>St          | Sollwertu<br>keine Sol<br>Verriegel              | mschaltung<br>lwertfreid<br>ung der Au              | ) über Eingan<br>chaltung<br>usgänge bei i             | ng 1<br>Jberschreitu<br>Störmeldung  | ւոց                       |                         |
| Im Opt.8:             | Sollwertu<br>keine Sol<br>keine Ver<br>Verriegel | mschaltung<br>lwertfreid<br>riegelung<br>ung der Av | g über Einga<br>chaltung<br>der Ausgänge<br>sgänge bei | ng 1<br>e bei Überso<br>Impulsfehlei | chreitung<br>rn           | +1                      |
|                       |                                                  | — [↑,↓                                              | Ende mit EN'                                           | rer ]                                |                           |                         |
| Daten<br>ändern<br>F2 | Daten<br>speichern<br>F3                         | Daten<br>lesen<br>F4                                | Daten<br>auf nx5000<br>F5                              | Daten<br>von nx5000<br>F6            | Daten<br>ausdrucken<br>F7 | Daten<br>auf File<br>F8 |

Ist der Cursor auf dem Feld "Programmoption:" so wird mit der Taste <F2> ein Menüfenster aufgeschlagen. Aus diesem Menü kann man durch die Pfeiltasten AUF/AB die gewünschte Programmoption auswählen. Mit der Taste <ENTER> wird die gewählte Programmoption auf den Eingabeschirm übertragen und das Menüfenster geschlossen.

Mit <ENTER> wird auf den nächsten Eintrag gesprungen. Die Synchronisierung wird mit <F2> umgeschaltet.

| Eingabe der<br>Sollwerte         | Der (die) Sollwert(e) wird/werden direkt in den Eingabe-<br>schirm eingetragen.<br>Der Eingabeschirm wird mit der Taste <f2> geöffnet.</f2>                                                                                                    |
|----------------------------------|----------------------------------------------------------------------------------------------------|
| Löschung der<br>höchsten Spitzen | Werden die Daten vom nx 5000 gelesen, sind in diesem<br>Schirm auch die höchsten Periodenwerte angezeigt. Diese<br>Maximalwerte können mit der Taste <f10> gelöscht wer-<br/>den.<br/>Sollen die Maximalwerte auch am nx 5000 zurückgesetzt<br/>werden, so müssen nach der Löschung der Werte mit<br/><f10> die Daten mit der Taste <f5> wieder auf den<br/>nx 5000 übertragen werden.</f5></f10></f10> |
| Eingabe der<br>Wandlerverhält-   | Die Impulswertigkeit kann entweder vom nx 5000 pc Pro-<br>gramm berechnet oder direkt eingegeben werden.                                                                                                    |
| Impulswertigkeit                 | Die Berechnung der Impulswertigkeit erfolgt immer auf eine<br>Nachkommastelle. Bei der Berechnung wird auf eine<br>Kommastelle aufgerundet.                                                                                                    |
|                                  | Die Zahl der Impulswertigkeit kann auch mit der Taste <f2><br/>direkt eingegeben werden.</f2>                                                                                                    |
| Achtung!                         | Dieser Wert wird überschrieben sobald einer der<br>Werte Stromwandler, Spannungswandler oder Impuls-<br>geberzähler verändert wird.                                                                                                    |

Eingabe der Abschaltverhalten

| nx 5000 pc            | nx 5000 pc Programmiersoftware |                      |                           | y Weidmüller              | GmbH                      | 15.8.1995<br>10:29      |
|-----------------------|--------------------------------|----------------------|---------------------------|---------------------------|---------------------------|-------------------------|
| Abschalt              | tverhalten A                   | usgang 1:            | 10                        |                           |                           |                         |
| Abschalt              | tverhalten A                   | usgang 2:            | 40 (Ausi                  | Jahl mit F2)              |                           |                         |
| Abschalt              | tverhalten A                   | usgang 3:            | 13                        |                           |                           |                         |
| Abschalt              | tverhalten A                   | usgang 4:            | 14                        |                           |                           |                         |
| Abschal <sup>1</sup>  | tverhalten A                   | usgang 5:            | 54                        |                           |                           |                         |
| Abschalt              | tverhalten A                   | usgang 6:            | 1                         |                           |                           |                         |
| [Ende mit ]           | 28C J                          |                      |                           |                           | [Weiter m                 | nit Bild†]              |
| Daten<br>ändern<br>F2 | Daten<br>speichern<br>F3       | Daten<br>lesen<br>F4 | Daten<br>auf nx5000<br>F5 | Daten<br>von nx5000<br>F6 | Daten<br>ausdrucken<br>F7 | Daten<br>auf File<br>F8 |

Für jeden der 6 Augänge kann ein Abschaltverhalten eingetragen werden.

Bei den Ausgängen 1 bis 5 stehen die Abschaltverhalten 5 bis 64 beim 6. Ausgang 1 bis 64 zur Verfügung. Die Nummern der Abschaltverhalten werden mit Hilfe der Taste <F2>.eingegeben.

| nx ! | 5000 pc  | Programmier | rsoftware   | Copyright  | by Weidmüller GmbH    | 15.8.1995<br>10:29 |
|------|----------|-------------|-------------|------------|-----------------------|--------------------|
|      |          | Abs         | schaltverha | ltenauswah | l – Ausgang 2 ———     |                    |
|      | Nr.40:   | Priorität   | 11 max.Au   | ıs 6 min   | mind.Aus 1 min        |                    |
|      | Nr. 41;  | Priorität   | 12 max.Au   | is 5 min   | mind.Aus 5 min        |                    |
|      | Nr. 42:  | Priorität   | 13 max.A    | is 4 min   | mind Aus 10 min       |                    |
|      | Nr 43:   | Priorität   | 14 max Au   | is 3 min   | mind Aus 15 min       |                    |
|      | Nr 44:   | Priorität   | 15 max Au   | is 1 min   | mind Aus 1 min        |                    |
|      | Nr 45    | Priorität   | 1 max A     | is 5 min   | mind Aug 5 min        |                    |
|      | No. 46 . | Priorität   | E max A     | o 15 min   | mind Aug E min        |                    |
|      | No. 47.  | Priorität   | 12 max.nu   | a 15 min   | minu.nus 3 min        |                    |
|      | nr.47:   | Prioritat   | 12 max.Hu   | is 15 min  | mina.Hus 10 min       |                    |
|      | Nr.48:   | Prioritat   | 14 max.Hu   | is 15 min  | mina.Hus 3 min        |                    |
|      | Nr.49:   | Priorität   | 16 max.Au   | us 10 min  | mind.Aus 1 min        |                    |
|      | Nr.50:   | Priorität   | 8 max.Au    | us 15 min  | Takt 180/180 Ein/Aus  |                    |
|      | Nr.51:   | Priorität   | 8 max.Au    | ıs 10 min  | Takt 120/120 Ein/Aus  |                    |
| LE   |          |             |             |            |                       | t ]                |
|      |          |             | [†,↓,       | Ende mit 1 | ENTER]                |                    |
| De   | aten     | Daten       | Daten       | Daten      | Daten Daten           | Daten              |
| äı   | ndern    | speichern   | lesen       | auf nx500  | 0 von nx5000 ausdruck | en auf File        |
|      | F2       | F3          | F4          | F5         | F6 F7                 | F8                 |

Die Taste <F2> öffnet ein Menüfenster aus dem die gespeicherten Abschaltverhalten gewählt werden können. Die Auswahl erfolgt mit den Pfeil AUF/AB-Tasten und mit <Enter> wird das Menüfenster wieder verlassen. Nach der Eingabe der Abschaltverhalten kann mit der Bild AUF-Taste zum ersten Eingabeschirm zurückgekehrt und die eingegebenen Daten nochmals durchgesehen werden. Die Datenübertragung zum nx 5000 wird mit der Taste <F5> gestartet.

### Notizen:

Weidmüller übernimmt keine Haftung für die Übereinstimmung des Inhaltes mit den jeweilig geltenden gesetzlichen Vorschriften; ebensowenig für eventuelle Fehler und technische Angaben, etc.. Die von Weidmüller beschriebene und gelieferte Software ist Basis eines Lizenzvertrages.

Diese technische Dokumentation ist urheberrechtlich geschützt. Alle Rechte, auch die der Übersetzung, des Nachdruckes und der Vervielfältigung, oder bei nur auszugsweiser Verwertung, behält sich Weidmüller ConneXt GmbH & Co. vor.

© Weidmüller ConneXt GmbH & Co. Detmold, 1997

**Deutschland** Weidmüller GmbH & Co. Postfach 2807 D-33058 Paderborn Tel. (0 52 52) 9 60-0, Fax (0 52 52) 9 60-116

Österreich Weidmüller GmbH Hosnedlgasse 23-25 A-1220 Wien Tel. (1) 2 50 21-0, Fax (1) 2 50 21-13

Schweiz Carl Geisser & Co. Industriestraße 7 CH-8117 Fällanden Tel. (1) 8 25 11 61, Fax (1) 8 25 52 40

Andere Länder Weidmüller ConneXt GmbH & Co. Paderborner Straße 175 D-32760 Detmold Tel. (0 52 31) 14-0, Fax (0 52 31) 14-1514